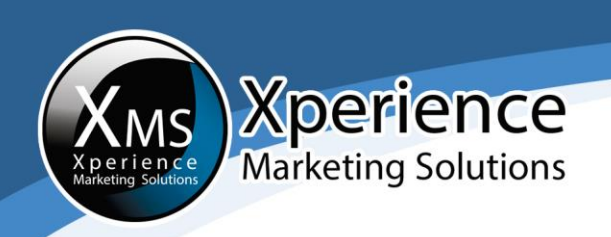

## HOW TO ADD ADMINISTRATORS TO A FACEBOOK BUSINESS PAGE

Below you can see a step-by-step guide on how to make someone an administrator for a Facebook business page:

1. Sign in with the Facebook account you use to manage your business page:

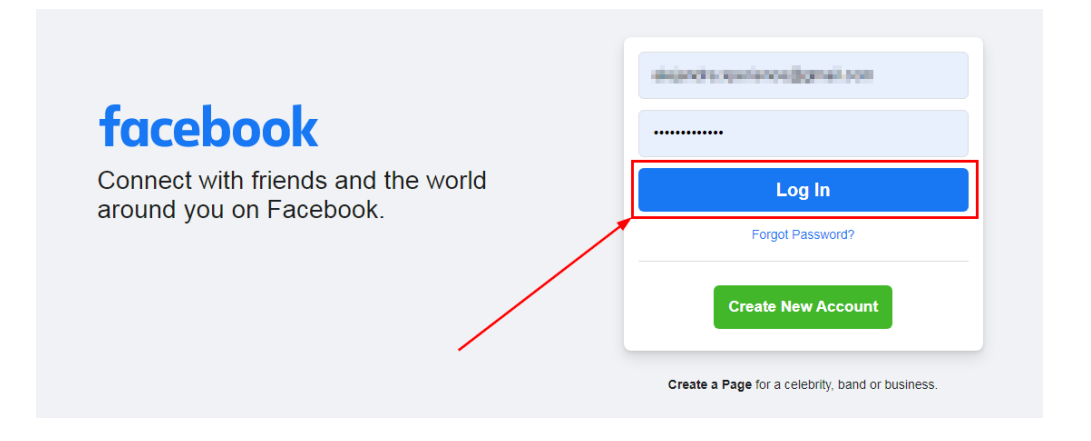

2. After you sign in, look at the right side of your home page, locate your Facebook business page and click on it:

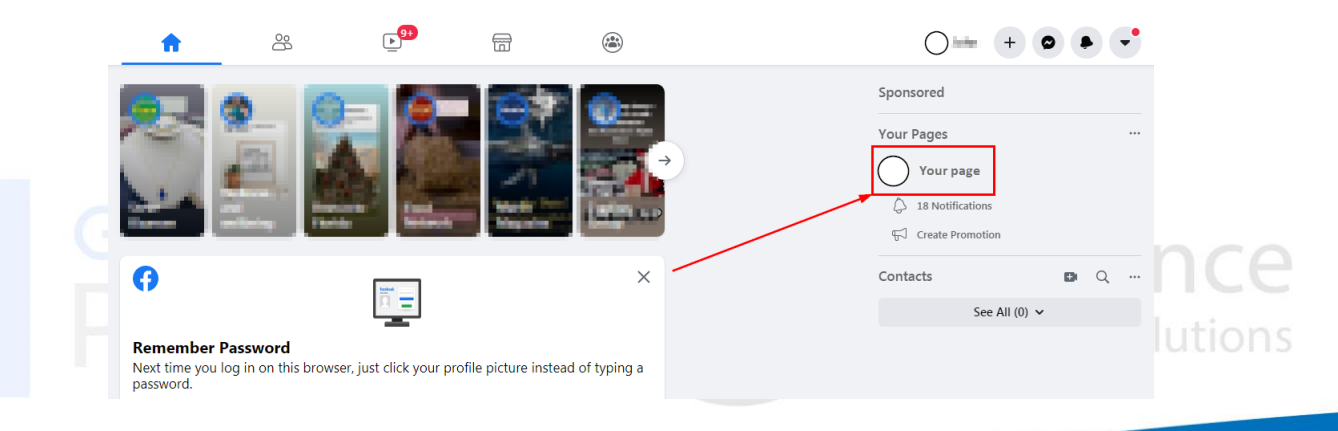

Ph: 772 905-3005 / Fax: 772 409-8687

in

0

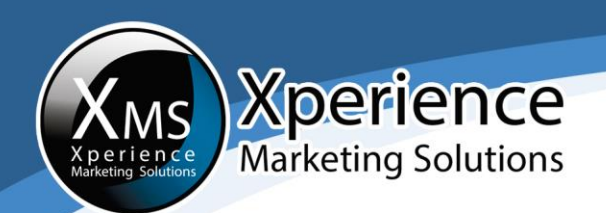

3. Once you are in your business page, go to the right-hand column and click on "Settings":

| Q Search Facebook             | ល         | 8                                                         | . <b>.</b>         | 8                    | ۲                                                                                                    | ○= + ● ● - |
|-------------------------------|-----------|-----------------------------------------------------------|--------------------|----------------------|----------------------------------------------------------------------------------------------------|------------|
| Manage Page<br>Vour page name |           |                                                           |                    |                      |                                                                                                    |            |
| G Home                        |           |                                                           |                    |                      |                                                                                                    |            |
| News Feed                     |           |                                                           |                    |                      |                                                                                                    |            |
| Ad Center V                   |           |                                                           |                    |                      |                                                                                                    |            |
| Inbox                         |           | _                                                         |                    |                      |                                                                                                    |            |
| Resources & Tools             | 7         | )                                                         |                    | 80                   |                                                                                                    | _          |
| Notifications                 |           | Yo                                                        | our page name      | 9<br>Nostegy-Company | Edit Shop Now                                                                                                    |            |
|                               |           |                                                           |                    |                      |                                                                                                    |            |
| Publishing Tools              | Home      | About Shop                                                | o More 🕶           |                      | Promote O View as Visitor Q                                                                                                    |            |
| Page Quality                  | Free      | Facebook Busi                                             | iness Tools        | $\bigcirc$           | Create Post                                                                                                    |            |
| Edit Page Info                | <b>R7</b> | Sell Your Products                                        | ts >               | Photo/V              | /ideo 🛛 🔗 Get Messages 🛛 🕞 Feeling/Activity                                                                                                    |            |
| Settings                      | -         | of potential custom                                       | ers across         |                      |                                                                                                    |            |
|                               |           | Display your service<br>so that people can i              | s and availability | Create DI Liv        | re 🛱 Event 🕲 Offer 💼 Job …                                                                                                    |            |
|                               | *         | Host Paid Online<br>Create online event<br>pay to access. | Events >           | PINNED POST          |                                                                                                    |            |
| romote                        |           | Showcase Your N                                           | Menu >             | Citate               | ing franchesisten and Careful (2012) (2012) | -          |

### 4. In "Settings", go to "Page Roles" as indicated:

| Q. Search Facebook                | ŵ                     | å      | Ē                                                              | 6                             |                                 |                    | $\bigcirc$ | - + • •                | 1  |
|-----------------------------------|-----------------------|--------|----------------------------------------------------------------|-------------------------------|---------------------------------|--------------------|------------|------------------------|----|
| Page Settings                     | Page Visibility       |        | Page published                                                 |                               |                                 |                    | Edit       |                        | Î  |
| Search Base Settings              | Visitor Posts         |        | Anyone can publish to the Page<br>Post moderation is turned on |                               |                                 |                    | Edit       |                        | L  |
| a search rage settings            | Post and Story Shari  | ing    | Post sharing to Stories is On                                  |                               |                                 |                    | Edit       |                        | L  |
| General                           | Audience Optimizatio  | on for | The ability to select News Feed                                | targeting and restrict the au | fience for your posts is turned | i off              | Edit       |                        | L  |
| Messaging                         | Messages              |        | People can contact my Page pri                                 | rately.                       |                                 |                    | Edit       |                        | L  |
| Page Info                         | Tagging Ability       |        | Only people who help manage r                                  | ny Page can tag photos pos    | ied on it.                      |                    | Edit       |                        | L  |
| Tomplatos and Tabs                | Others Tagging this I | Page   | People and other Pages can tag                                 | my Page.                      |                                 |                    | Edit       |                        | L  |
| Templates and Tabs                | Country Restrictions  | •      | Page is visible to everyone.                                   |                               |                                 |                    | Edit       |                        | L  |
| Event Ticketing                   | Age Restrictions      |        | Page is shown to everyone.                                     | n the Pane                    |                                 |                    | Edit       |                        | L  |
| Notifications                     | Profanity Filter      |        | Turned off                                                     | r ine r uge.                  |                                 |                    | Edit       |                        | I. |
| Advanced Messaging                | Similar Page Sugges   | stions | Choose whether your Page is re                                 | commended to others           |                                 |                    | Edit       |                        | L  |
| Page Boles                        | Page Updates          |        | Page posts will not be published                               | when you update Page info     | , reach milestones, receive re  | views and more.    | Edit       |                        | I. |
|                                   | Post in Multiple Lang | guages | Ability to write posts in multiple I                           | anguages is turned off        |                                 |                    | Edit       |                        | I. |
| People and Other Pages            | Translate Automatica  | ally   | Your posts may show translation                                | s automatically for people w  | ho read other languages.        |                    | Edit       |                        | I. |
| Preferred Page Audience           | Comment Ranking       |        | Most relevant comments are sho                                 | wn for my Page by default.    |                                 |                    | Edit       |                        | I. |
| Issue, Electoral or Political Ads | Content Distribution  |        | Downloading to Facebook is allo                                | wed.                          |                                 |                    | Edit       |                        | I. |
| Branded Content                   | Merce Pages           |        | Merce duplicate Pages                                          |                               |                                 |                    | Edit       |                        | I. |
| 3. Sentences                      | Remove Page           |        | Delete your Page                                               |                               |                                 |                    | Edit       |                        | L  |
| Pari                              |                       |        |                                                                |                               |                                 | <b>XP</b><br>Marke | er         | l <b>en</b><br>g Solut | i  |

in

O

P

f

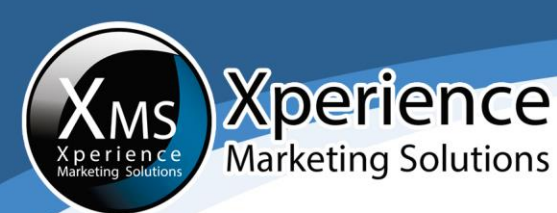

5. Go to "Assign a new page role" and type in the following email: <u>sole.xms@gmail.com</u>:

| veryone who works on your Page can have a different role depending on what they need to worl<br>earn More | k on. |                                     |                              |
|----------------------------------------------------------------------------------------------------|-------|-------------------------------------|------------------------------|
| ections                                                                                                   |       |                                     |                              |
| ssign a New Page Role                                                                                     |       |                                     | Jump to Section              |
| xisting Page Roles                                                                                        |       |                                     | Jump to Section              |
|                                                                                                    |       |                                     |                              |
| Assign a New Page Role                                                                                    |       |                                     |                              |
|                                                                                                    |       |                                     |                              |
| sole.xms@gmail.com                                                                                        | ×     | Editor \$                           | Add                          |
| Sole Xms                                                                                                  | a     | ids, see who cre<br>n lespond to an | eated a post or<br>id delete |

6. Go to the dropdown menu right next to the email field and change it from "Editor" to "Admin":

| Everyone who works on your Page can have a different role depending on what they need to work on.<br>Learn More                                                                                                    |                                                |    |
|----------------------------------------------------------------------------------------------------|------------------------------------------------|----|
| Sections                                                                                                    | Ŧ                                              |    |
| Assign a New Page Role                                                                                                    | Jump to Section                                |    |
| Existing Page Roles                                                                                                    | Jump to Section                                |    |
| Assign a New Page Role                                                                                                    | Imin                                           |    |
| 😂 Sole Xms                                                                                                    | Add                                            |    |
| Can publish content and send Messenger messages as the Page, respond to and delete comments on the Page, create<br>comment post from Instanram to Facebook, and view insights. If an Instanram account is connected to the Page, they c | oderator<br>ated a post or<br>lvertiser delete | IC |

Ph: 772 905-3005 / Fax: 772 409-8687

in

O

P

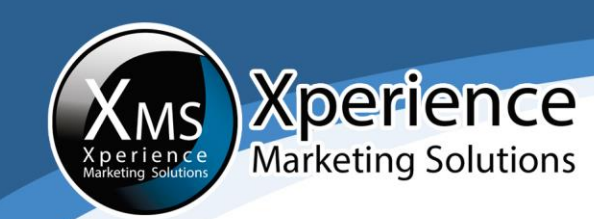

# 7. Click on "Add", enter your password to confirm the new page role and click on "Submit":

#### Assign a New Page Role

| i If you're adding a new a                                           | dmin to your Page, please keep in mind that they'll have the same permission as you                                                                                     | do to make chan                       | ges to this Page.                         |
|----------------------------------------------------------------------|----------------------------------------------------------------------------------------------------|---------------------------------------|-------------------------------------------|
| Sole Xms                                                             | ×                                                                                                    | Admin +                               | Add                                       |
| Can manage all aspects of the Pa<br>from Instagram to Facebook, crea | ge. They can publish and send Messenger messages as the Page, respond to and d<br>te ads, see who created a post or comment, view insights, and assign Page roles. If a | elete comments o<br>an Instagram acco | on the Page, post<br>ount is connected to |

| I  | Please Re-enter Your Password                                   | ×   |   |
|----|-----------------------------------------------------------------|-----|---|
|    |                                                                 |     |   |
|    | and a finite hand.                                              |     |   |
| I. | For your security, you must re-enter your password to continue. |     |   |
| •  | Password: •••••                                                 |     |   |
| n  | Forgot your password? Cancel Subm                               | iit | 0 |

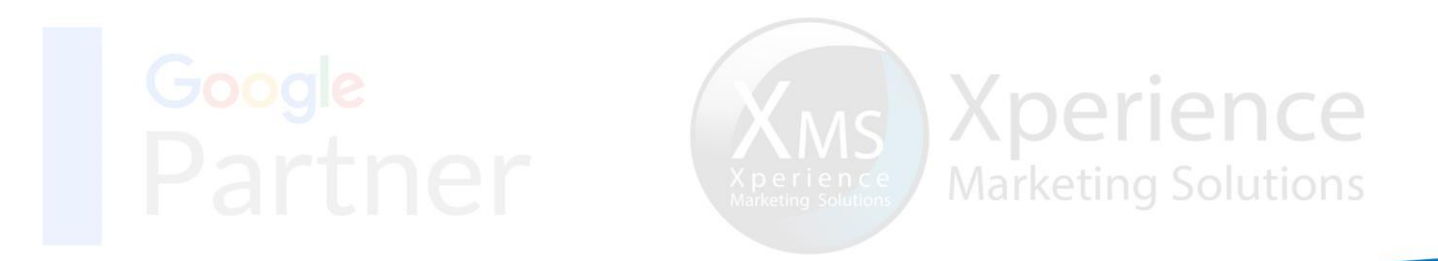

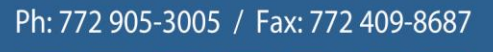

Ø

in 🖸

Sill

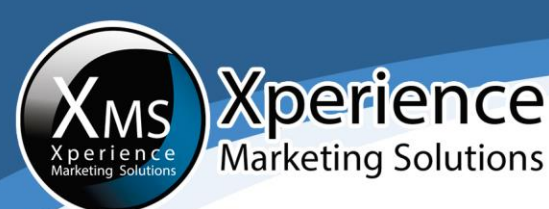

## 8. Please repeat steps 5-7 with the email address <u>alejandra.xperience@gmail.com</u>:

| a to work on.    |                                    |                                                                                        |
|------------------|------------------------------------|----------------------------------------------------------------------------------------|
|                  | -                                  |                                                                                        |
|                  |                                    |                                                                                        |
|                  |                                    | Jump to Section                                                                        |
|                  |                                    | Jump to Section                                                                        |
|                  |                                    |                                                                                        |
|                  |                                    |                                                                                        |
| nission as you d | o to make chang                    | es to this Page.                                                                       |
| ×                | Admin \$                           | Add                                                                                    |
|                  | ete comments on<br>Instagram accor | the Page, post<br>ant is connected to                                                  |
| r                | iission as you d                   | hission as you do to make chang<br>X Admin =<br>ate comments or<br>Instagram according |

9. Immediately after you invite a user to be an administrator, their status will appear as "Pending":

#### Existing Page Roles

#### Admin

Can manage all aspects of the Page. They can publish and send Messenger messages as the Page, respond to and delete comments on the Page, post from Instagram to Facebook, create ads, see who created a post or comment, view insights, and assign Page roles. If an Instagram account is connected to the Page, they can respond to and delete comments, send Direct messages, sync business contact info and create ads.

| Admin                                          | Edit              |        |
|------------------------------------------------|-------------------|--------|
| Admin                                          | Edit              |        |
| Sole Xms<br>Admin - Pending                    | Cancel Invitation | ice    |
| Daniela Alejandra Rodríguez<br>Admin · Pending | Cancel Invitation | itions |

Ph: 772 905-3005 / Fax: 772 409-8687

in

O

P

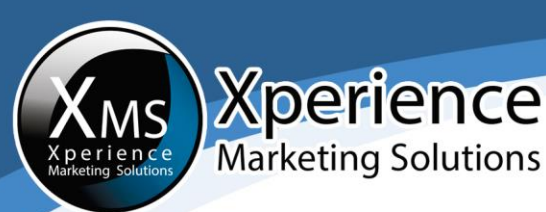

### Once the user accepts your invitation to become an Administrator, they will have access to your page and will be able to post and interact on your page's behalf. They will then appear as an "Admin" under "Existing Page Roles".

#### **Existing Page Roles**

#### Admin

Can manage all aspects of the Page. They can publish and send Messenger messages as the Page, respond to and delete comments on the Page, post from Instagram to Facebook, create ads, see who created a post or comment, view insights, and assign Page roles. If an Instagram account is connected to the Page, they can respond to and delete comments, send Direct messages, sync business contact info and create ads.

| Adr        | nin                                | Edit              |
|------------|------------------------------------|-------------------|
| Adr        | nin                                | Edit              |
| Sol<br>Adr | e Xms<br>nin                       | Cancel Invitation |
| Dar<br>Adr | niela Alejandra Rodríguez<br>nin · | Cancel Invitation |

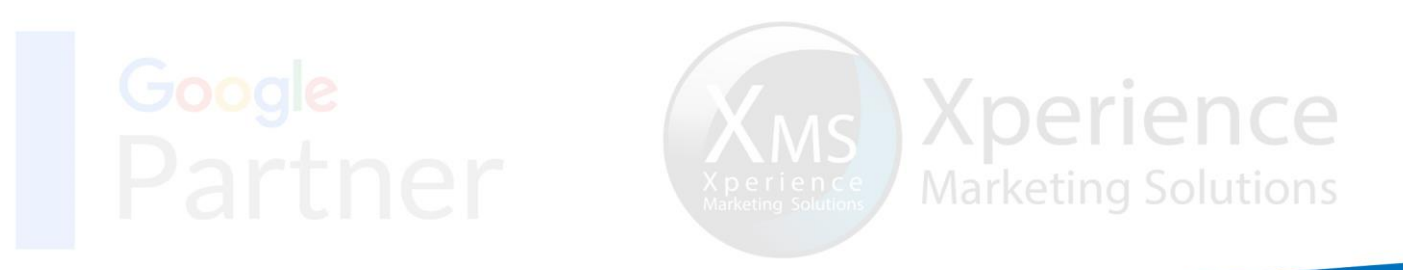

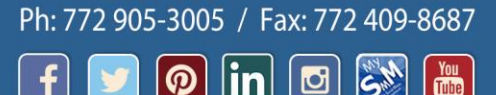

O

P